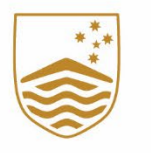

Australian National University

# ANUHub

# ISIS is now ANUHub with a new userinterface

This article introduces basic navigation and features now available via the new interface.

# Contents

| Welcome to ANUHub!   | 2 |
|----------------------|---|
| Navigation Banner    | 2 |
| Search               | 2 |
| Homepage Features    | 3 |
| Sub-Tiles            | 4 |
| Device Compatibility | 5 |
| Need More Help?      | 5 |

## Welcome to ANUHub!

ISIS is now ANUHub - your new self-service portal. Things might look a little different, but you'll find the same menu options via the NavBar (compass icon in the top right corner).

ANUHub now enables the pages to scale responsively based on the browser window or the viewing space within the device's screen (desktop, tablets, smartphones, or foldables). This allows for easier navigation across devices.

When the application is logged into, a new display is now available. A description of each of the features has been provided to easily operate within the application.

### **Navigation Banner**

The navigation banner is responsive and resizes itself to allow using all the features present on it. Most of these features were already available in the previous instance. They have now been enhanced to enable more functionalities.

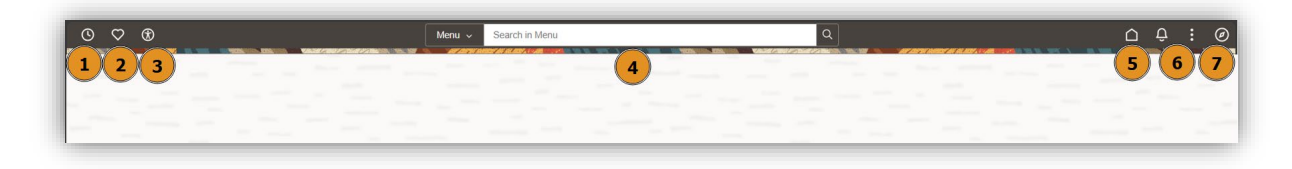

| ID | Name             | Function                                                                                                    | Alternate Navigation                                       |  |  |
|----|------------------|----------------------------------------------------------------------------------------------------|------------------------------------------------------------|--|--|
| 1  | Recently Visited | Access recently used links NavBar (7) > Rece<br>Visited                                                                                                    |                                                            |  |  |
| 2  | Favorites        | Access links marked as Favourites                                                                                                    | NavBar (7) > Favorites                                     |  |  |
| 3  | Accessibility    | Enable Screen reader, or get<br>information regarding keyboard<br>shortcuts, enabling screen reader,<br>and other accessibility features.<br>Please note that this feature is<br>currently available only from the<br>Student Homepage. | Actions (6) > My Preferences<br>> General Settings<br>,    |  |  |
| 4  | Search           | Search for links instead of<br>traversing through NavBar (7)                                                                                                    | None, as Search will be<br>available across all the links. |  |  |
| 5  | Home             | Quick Navigation to Student<br>Homepage                                                                                                    | None, as Home will be<br>available across all the links    |  |  |
| 6  | Actions          | Enables duplication of window on a<br>new tab in the browser, set your<br>preferences, access ANUHub help<br>information, and log out of the<br>application.                                                                            | None, as Actions will be available across all the links    |  |  |
| 7  | NavBar           | Navigation Bar enables access of<br>specific links and functions like<br>Recently Visited, Favorites, and<br>Menu                                                                                                    | None, as NavBar will be<br>available across all the links  |  |  |

#### Table 1: Details of features available on the Navigation Banner

#### Search

Search has been improved to help navigate quickly to any link accessible within the system.

| Menu 🗸 | academic Q                                                                                                    |
|--------|----------------------------------------------------------------------------------------------------|
|        | Academic History<br>View information about your Academic History                                                  |
|        | Academic Records                                                                                                  |
|        | Request a Transcript<br>Request an Academic Transcript                                                            |
|        | E Letters<br>Self-Generate Program and Enrolment Confirmation Letters from The University for the cur             |
|        | E Statement of Results<br>The Statement of Results report will detail all Programs and Courses undertaken at ANU. |
|        |                                                                                                    |

## Homepage Features

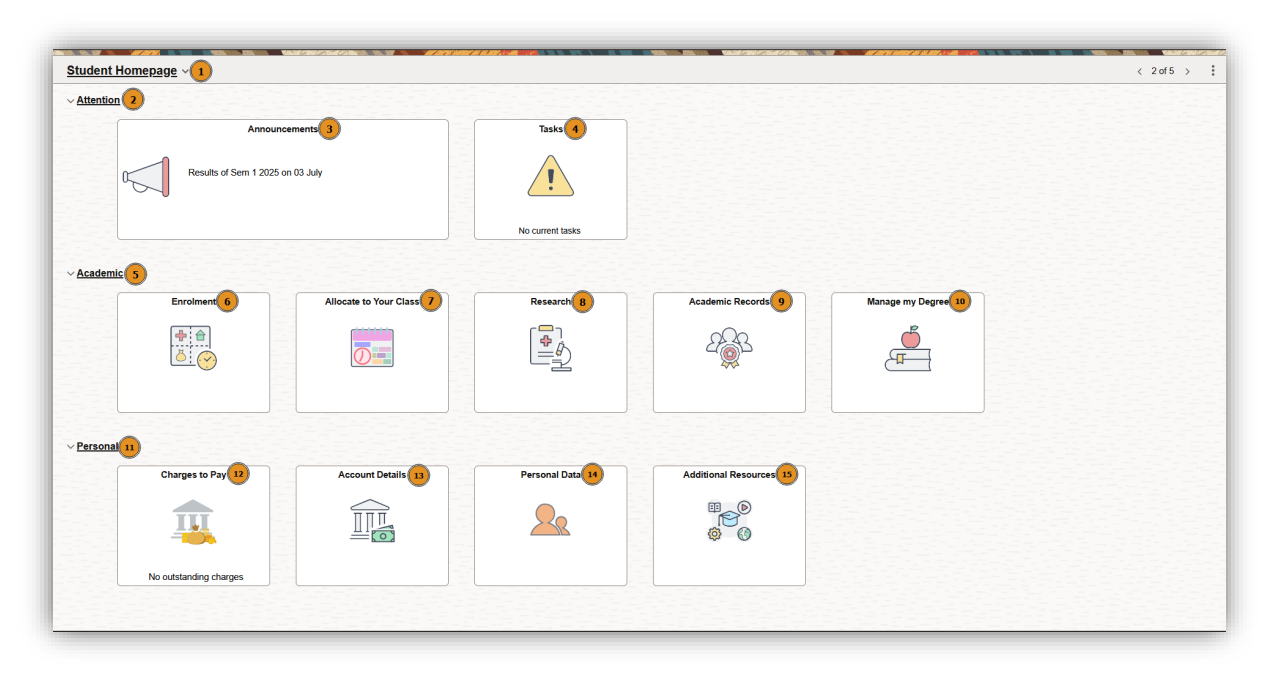

#### Table 2: Details of features and functionalities available on the Student Homepage

| ID | Name             | Function                                                                                                    | Alternate Navigation                                                  |  |
|----|------------------|----------------------------------------------------------------------------------------------------|-----------------------------------------------------------------------|--|
| 1  | Student Homepage | The page which is displayed when<br>logged in to the application. This<br>page houses different Tiles which<br>can be used to access information<br>or action a requirement. | Click on Home (5) from any<br>link to get back to Student<br>Homepage |  |
| 2  | Attention        | A collapsible section used to house<br>two main tiles which are used to<br>provide application-level<br>information and tasks                                                | None                                                                  |  |

| ID | Name                   | Function                                                                                                    | Alternate Navigation                                                                |
|----|------------------------|----------------------------------------------------------------------------------------------------|-------------------------------------------------------------------------------------|
| 3  | Announcements          | A tile which allows access to application-level general student messages                                                 | NavBar (7) > Menu ><br>ANUHub > Student<br>Messages                                 |
| 4  | Tasks                  | A tile which houses Task Wizard and eCAF form guided process.                                                            | None                                                                                |
| 5  | Academic               | A section used to house tiles related to academic needs.                                                                 | None                                                                                |
| 6  | Enrolment              | A tile to access enrolment-based information and actions like enrol, drop, and swap.                                     | NavBar (7) > Menu ><br>ANUHub > Enrolment<br>(Folder) > Enrolment (Link)            |
| 7  | Allocate to Your Class | A tile to access MyTimetable related information in a new browser tab.                                                   | None                                                                                |
| 8  | Research               | A tile available to research<br>students, to access research<br>specific links                                           | NavBar (7) > Menu ><br>ANUHub > Research (Folder)                                   |
| 9  | Academic Records       | A tile to access academic history,<br>letters, results statements, and to<br>request transcript                          | NavBar (7) > Menu ><br>ANUHub > Academic<br>Records (Folder)                        |
| 10 | Manage my Degree       | A tile to eForms related information and actions                                                                         | NavBar (7) > Menu ><br>ANUHub > Degree<br>Management (Folder) ><br>Manage my Degree |
| 11 | Personal               | A section to access personal payments, profile, financials, and additional resources                                     | None                                                                                |
| 12 | Charges to Pay         | A tile used to indicate and pay charges due with the university                                                          | NavBar (7) > Menu ><br>ANUHub > Account Details<br>(Folder) > Charges to Pay        |
| 13 | Account Details        | A tile used to access links related to financial information and actions                                                 | NavBar (7) > Menu ><br>ANUHub > Account Details<br>(Folder)                         |
| 14 | Personal Data          | A tile used to access links related to<br>personal information like name,<br>address, phone, and emergency<br>contacts.  | NavBar (7) > Menu ><br>ANUHub > Personal Data<br>(Folder)                           |
| 15 | Additional Resources   | A collection links to assist with<br>access to information regarding the<br>application and other applications<br>of ANU | None                                                                                |

## Sub-Tiles

Some tiles on the Homepage opens to a link while others will open to a collection of tiles like accessing folders and links via NavBar. Here is the list of such tiles.

| © ♥ ⑦                     |          | Q Search in Menu        | THE REPORT OF A DESCRIPTION OF A DESCRIPTION OF A DESCRIP |         | <u>C</u> ( |
|---------------------------|----------|-------------------------|----------------------------------------------------------------------------------------------------|---------|------------|
| Unique Student Identifier | Contacts | Statistical Information | Manage Memberships                                                                                                    | Profile |            |
|                           | -        |                         | <b>†</b> ŤŤ                                                                                                    | 20      |            |
|                           |          |                         |                                                                                                    | -       |            |

#### Table 3: A list of currently available sub-tiles

| Tile             | Sub-Tiles                                                                                                    |
|------------------|----------------------------------------------------------------------------------------------------|
| Research         | Research Candidature<br>Research Reports<br>Scholarship Details<br>Access iThenticate                                                                                     |
| Academic Records | Academic History<br>Statement of Results<br>Request a Transcript<br>Letters                                                                                               |
| Account details  | Account Information<br>Account Payments Due<br>View Receipts<br>Commonwealth Assistance Form<br>ECAF Print History<br>Bank Details<br>Invoices<br>Miscellaneous Purchases |
| Personal Data    | Unique Student Identifier<br>Contacts<br>Statistical Information<br>Manage Memberships<br>Profile                                                                         |

### **Device Compatibility**

Please note that not all the tile features on the Student Homepage are currently available to use via devices with smaller screens. We would recommend using screens of at least medium sizes like tablets to avail of all the features on the Student Homepage.

## Need More Help?

Contact <u>Student Central</u> or check the <u>Having Difficulties with Student Administration Systems</u> page for troubleshooting tips.